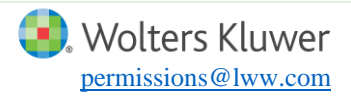

Wolters Kluwer has partnered with Copyright Clearance Center to provide permission for our products through the RightsLink service. Please see below the necessary steps to submit a permission request via RightsLink. As author of the Lippincott content, you may use certain portions of your article in new sources without a fee. To learn more, visit: Lippincott Author Permissions Guidelines.

If you have questions about how to submit your request, or require assistance please contact permissions@lww.com.

### Step 1:

To submit a request please proceed to the online publication of the article from which you would like to borrow content. All of our journals are hosted on your journals webpage, and can be located from the home screen. Please visit http://journals.lww.com.

| ← → C ☆ ③ Not secure   journals.lww.com/pages/default.aspx                                                                                                    | * 🛛                                     |
|----------------------------------------------------------------------------------------------------|-----------------------------------------|
| Wolters Kluwer                                                                                                    | Account 🗸   Login   Help                |
| ≡                                                                                                    | Search All Journals Q Advanced Search > |
| Journals A-Z Journals By Specialty                                                                                                    | Login                                   |
| BCDEFGHIJKLMNOPQRSTUVWXYZOther<br>LWW Journals - Beginning with A<br>Prev 1 2 Next                                                                                                    | Usemame or Email Password Remember me ? |
| A&A Case Reports<br>Editor-in-Chief: Hans-Joachim Priebe, MD, FRCA, FCAI<br>ISSN: 2325-7237<br>Frequency: Biweekly                                                                                                    | Login<br>Forgot Password?<br>Cancel     |
| Academic Medicine<br>Editor-in-Chief: David P. Sklar, MD<br>University of New Mexico<br>School of Medicine<br>ISSN: 1040-2446<br>Online ISSN: 1938-808X<br>Frequency: 12 issues per year<br>Ranking: 1/40 in Education, Scientific Disciplines; 7/79 in Health Care Sciences -<br>Services<br>Impact Factor: 4.194 | 8                                       |
| Subscribe ACSM's Health & Fitness Journal Editor-in-Chief: Brad A. Roy, PhD, FACSM ISSN: 1091-5397 Online ISSN: 1536-593X Frequency: 6 issues / year Ranking: 77/82 in Sport Sciences Impact Factor: 0.356 Subscribe                                                                                               |                                         |

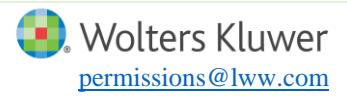

# HOW TO REQUEST PERMISSION USING RIGHTSLINK

### **Author Reuse Only**

# Step 2:

Once you have located the journal that your article is published in, click on the title of the journal. You will be redirected to the journal's website. From here, you can search for the article you are looking for by entering the title of the article in the search bar or searching by the volume and issue of the journal. Indicated below in green.

| ACADEMIC<br>MEDICINE<br>Journal of the Association of American Medical Colleges                                  | ♦ Wolters Kluwe<br>Account -   Login   Subscribe   Help                                                                          |
|----------------------------------------------------------------------------------------------------|----------------------------------------------------------------------------------------------------|
| Articles & Issues V Collections V For Authors V Journal Info V                                                   | Enter Keywords Q Advanced<br>Search                                                                                              |
| Current Issue                                                                                                    | Latest AM Rounds Blog Posts                                                                                                    |
| February 2017 - Volume 92 - Issue 2<br>Editor-in-Chief: David P. Sklar, MD                                       | Getting an Early Start: Developing the MD-MEd Program at<br>Vanderbilt University<br>02/16/2017                                  |
| ACADEMIC University of New Mexico<br>MEDICINE IN School of Medicine<br>ISSN: 1040-2446                           | Author Reading: Caution: Storage Temperature May Alter Drugs<br>Efficacy<br>02/13/2017                                           |
| Online ISSN: 1938-808X<br>Frequency: 12 issues per year                                                          | Updates and Recommendations After Implementing an<br>Indigenous Health Curriculum Into a Medical School Curriculum<br>02/07/2017 |
| Ranking: 1/40 in Education, Scientific Disciplines; 7/79 in Health Care Sciences & Services Impact Factor: 4.194 | View All                                                                                                    |
| Subscribe to eTOC                                                                                                |                                                                                                    |

## Step 3:

To request permission from the article, please review the options listed under the Article Tools panel to the right of the screen. Here you will see the option to Request Permissions.

Indicated below in green.

| ACADEMIC<br>MEDICINE<br>Journal of the Association of American Medical Colleges                                                                                           | AAMC                                                                                                 | 🌏. Wolters Kluwer<br>Account +   Login   Subscribe   Help                                                                                                    |
|----------------------------------------------------------------------------------------------------|----------------------------------------------------------------------------------------------------|----------------------------------------------------------------------------------------------------|
| Articles & Issues 🗸 Collections 🗸 For Authors                                                                                                    | ✓ Journal Info ✓                                                                                     | Enter Keywords Q Advanced Search +                                                                                                    |
| Home > January 2017 - Volume 92 - Issue 1 > Acknowledge<br>< Previous Abstract   Next Abstract >                                                                          | nent of Academic Medicine Reviewers                                                                  | Article Tools Uriew Full Text Article as PDF (228 KB)                                                                                                    |
| You could be reading the full-text of<br>this article now if you<br>Become a society member<br>Become a subscriber<br>Are a patient or caregiver<br>Purchase this article | If you have access to this article through your institution,<br>you can view this article in<br>Ovid | <ul> <li>★ Print this Article</li> <li>☆ Add to My Favorites</li> <li>➡ Export to Citation Manager</li> <li>▲ Alert Me When Cited </li> <li>♥ Request Permissions</li> </ul> |

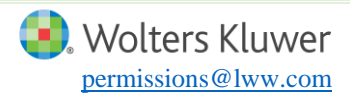

#### Step 4:

This link will direct you to the RightsLink submission form. Once here you can log into your RightsLink account, or register your RightsLink account if you do not already have one. You must be logged into your account to submit a request (indicated below in green). The form will present all of the available options for borrowing content. Please select the options that best fit your reuse.

| Copyright<br>Clearance<br>Center                                                                   | RightsLink <sup>®</sup> Home Create Help 5                                                                                                    |
|----------------------------------------------------------------------------------------------------|----------------------------------------------------------------------------------------------------|
| 🧿 Wolters Klu                                                                                      | Wer       Title:       Acknowledgment of Academic<br>Medicine Reviewers         Publication:       Academic Medicine         Publisher:       Wolters Kluwer Health, Inc.         Date:       Aug 17, 0102         Copyright © 2017, (C) 2017 by the Association of<br>American Medical Colleges       Algent more?                                                                                                    |
| Welcome to Rights<br>Wolters Kluwer has par<br>options for reusing this<br>reuse options available | <b>Link</b><br>"tnered with Copyright Clearance Center's RightsLink service to offer a variety of<br>content. Select the "I would like to" drop-down menu to view the many<br>to you.                                                                                                    |
| I would like to<br>Copyright © 2017 <u>Copyright</u><br>Comments? We would like t                  | make a selection  reuse in a book/textbook  reuse in a journal/magazine reuse in newsmedia reuse in promotional materials/pamphlet/brochure reuse in a presentation/slide kit/poster reuse in a CD-ROM/DVD/other storage media post on a website post on intranet send in an email reuse in a government report post in an institutional repository reuse in a coursepack/classroom materials reuse in training/CME materials make photocopies reuse in conference proceedings reuse in a dissertation/thesis |
|                                                                                                    | reuse in broadcast media<br>reuse in a mobile application<br>order a digital reprint<br>order reprints                                                                                                    |

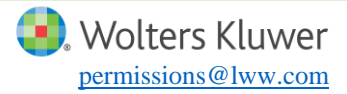

### Step 5:

Since you are the author of the content (or requesting on behalf of the author), be sure to select "Yes" when asked "Are you the author of this Wolters Kluwer article?"

| Before proceeding, please<br>Wolters Kluwer journals.<br>need to obtain permission<br>making any use of the im | e ensure that images/tables you are requesting<br>For any content credited to non-Wolters Kluwe<br>In from the entity referenced in the figure or ta<br>lage(s) or table(s). | g permissions for are credited to<br>er journal publications, you will<br>ble legend or credit line before |
|----------------------------------------------------------------------------------------------------|----------------------------------------------------------------------------------------------------|----------------------------------------------------------------------------------------------------|
| I would like to 🕫                                                                                              | reuse in a book/textbook                                                                                                    | ▼ This service provides<br>permission for reuse only.                                                      |
| Select your currency                                                                                           | USD - \$ <b>v</b>                                                                                                    | If you do not already have                                                                                 |
| Requestor Type 🔞                                                                                               | Publisher 🔻                                                                                                    | wish to reuse, you can<br>purchase the article                                                             |
| Format 🕜                                                                                                    | Print and electronic ▼                                                                                                    | through journals.lww.com<br>and extract the images.                                                        |
| Portion <sup>(2)</sup>                                                                                         | Figures/table/illustration                                                                                                    | Author of this article?<br>Select yes only if you are                                                      |
| Number of                                                                                                    | 1                                                                                                    | also re-using the material into your own publication.                                                      |
| figures/tables 🔍                                                                                               |                                                                                                    |                                                                                                    |
| Are you the author<br>of this Wolters<br>Kluwer article? <sup>()</sup>                                         | Yes V                                                                                                    | * If you are publishing with an<br>STM Signatory Publisher, be sure<br>to indicate this option as your     |
| Will you be                                                                                                    | No                                                                                                    | Requestor Type when you submit your request. Click here to learn                                           |
| translating? 🕜                                                                                                 |                                                                                                    | more about the STM Signatory                                                                               |
| Quick Price                                                                                                    | Click Quick Price                                                                                                    | Publisher Guidelines. If you are<br>not publishing with an STM                                             |
|                                                                                                    |                                                                                                    | Signatory Publisher, please be<br>sure to select "Publisher" as your<br>Requestor Type.                    |

#### Step 6:

Once you select Continue, you will be prompted to enter the details of you request such as the title of the new source, the publisher of the new source, website URL, academic institution affiliation, etc. Since RightsLink generates your license automatically, these details will be reflected on your license exactly as you enter them. Please be sure to enter the additional information as accurately as possible.

| About Your Book/Textbook                                                                                                    |              |
|----------------------------------------------------------------------------------------------------|--------------|
| Please enter, completely and accurately, the following information regarding the Book/Textbook you are currently working on. Any errors may delay or invalidate your license. All fields are required unless otherwise noted. |              |
| Title of your book                                                                                                    |              |
| Author of your book                                                                                                    |              |
| Publisher of your Book                                                                                                    |              |
| Expected publication date                                                                                                    | Jan 🔻 2017 🔻 |
| Estimated size of your book<br>(number of pages)                                                                                                    |              |
| ВАСК                                                                                                    | CONTINUE     |

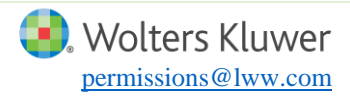

### Step 7:

You will be able to review your order in full before you submit your request. Please ensure all information is displayed accurately before clicking Accept. You will receive an email notification that your request has been submitted. If additional information is required by Lippincott then you will receive an email from RightsLink notifying you of the requested information. Please allow 5-10 business days for review.

| Review Order                                      |                                                                                                    |                                                             |  |
|---------------------------------------------------|----------------------------------------------------------------------------------------------------|-------------------------------------------------------------|--|
| Please review the orde                            | er details and the associated terms and conditions                                                       |                                                             |  |
|                                                   |                                                                                                    |                                                             |  |
| No royalties will be ch<br>comply with the licens | arged for this reuse request although you are req<br>e terms and conditions. To obtain the license, clic | uired to obtain a license and<br>k the Accept button below. |  |
| Licensed Content<br>Publisher                     | t Wolters Kluwer Health, Inc.                                                                            |                                                             |  |
| Licensed Content<br>Publication                   | Academic Medicine                                                                                        |                                                             |  |
| Licensed Content Title                            | Acknowledgment of Academic Medicine Reviewers                                                            |                                                             |  |
| Licensed Content Author                           |                                                                                                    |                                                             |  |
| Licensed Content Date                             | Aug 17, 0102                                                                                             |                                                             |  |
| Licensed Content Volume                           | 92                                                                                                    |                                                             |  |
| Licensed Content Issue                            | 1                                                                                                    |                                                             |  |
| Type of Use                                       | Book/Textbook                                                                                            |                                                             |  |
| Requestor type                                    | Publisher                                                                                                |                                                             |  |
| Format                                            | Print and electronic                                                                                     |                                                             |  |
| Portion                                           | Figures/table/illustration                                                                               |                                                             |  |
| Number of<br>figures/tables/illustrations         | 1                                                                                                    | * If information is entered                                 |  |
| Figures/tables/illustrations<br>used              | Figure 1                                                                                                 | incorrectly you may be asked                                |  |
| Author of this Wolters<br>Kluwer article          | Yes                                                                                                    | to submit a new request for                                 |  |
| Will you be translating?                          | No                                                                                                    | review. we are unable to                                    |  |
| Order reference number                            | Reference123                                                                                             | edit/alter your request once it                             |  |
| Title of new book                                 |                                                                                                    | is submitted. Your license is                               |  |
| Publisher of new book                             |                                                                                                    | automatically generated from                                |  |
| Author of new book                                |                                                                                                    | automatically generated from                                |  |
| Expected publication date<br>of new book          | Jun 2017                                                                                                 | the selections you enter.                                   |  |
| Estimated size of new<br>book (pages)             | 13                                                                                                    |                                                             |  |
| Requestor Location                                |                                                                                                    |                                                             |  |
| Publisher Tax ID                                  | 13-2932696                                                                                               |                                                             |  |
| Total                                             | 0.00.115D                                                                                                |                                                             |  |
| - Coal                                            | 0.00 0.00                                                                                                |                                                             |  |
| Edit Order Details                                |                                                                                                    |                                                             |  |
| Edit Requestor Location                           | This location may be used to determine your tax liability.                                               |                                                             |  |
| I agree to these to                               | erms and conditions.                                                                                     |                                                             |  |
| I understand this                                 | icense is for reuse only and that no content is pro                                                      | ovided.                                                     |  |
| Customer Code (if su                              | applied)                                                                                                 |                                                             |  |
|                                                   | BACK DECLINE ACCEPT                                                                                      |                                                             |  |